# Инструкция по эксплуатации ToolKit – CRX-1006/TK.

Внешний вид устройства:

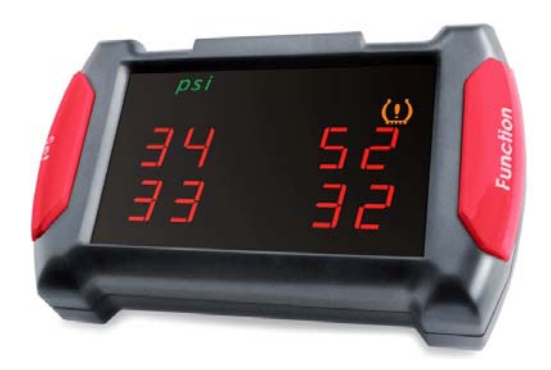

Устройство подключается к Блоку управления системы CRX-1006 с помощью дополнительного кабеля с разъемом miniUSB.

Режимы работы.

В штатном режиме на мониторе ToolKit отображается информация о давлении и температуре во всех шинах одновременно.

Кроме штатного режима работы устройства, есть шесть сервисных режимов. Вход в сервисный режим осуществляется одновременным нажатием обоих клавиш управления -"SET" и "Function". Переключение между датчиками или подрежимами осуществляется клавишей "SET".

| No | Режим работы                           | Описание                                   |  |
|----|----------------------------------------|--------------------------------------------|--|
| 1  | Нормальный режим.                      | Отображает давление в каждом колесе,       |  |
|    |                                        | температуру и состояние.                   |  |
| 2  | Режим отображения идентификатора       | Отображает индивидуальные идентификаторы   |  |
| 2  | датчика (ID).                          | колесных датчиков.                         |  |
|    | История сбоев работы системы и выходов | Показывает накопившиеся ошибки             |  |
| 3  | давления/температуры за установленные  | самодиагностики и выходы параметров за     |  |
|    | пределы.                               | установленные пределы.                     |  |
| 4  | Режим обучения нового датчика.         | Добавление в систему нового датчика взамен |  |
|    |                                        | поврежденного.                             |  |
| 5  | Перестановка колес по фиксированным    | Перестановка колес для обеспечения         |  |
|    | схемам.                                | равномерного износа резины.                |  |
| 6  | Очистка истории ошибок.                | Очистка истории ошибок, и выходов значений |  |
| 0  |                                        | параметров за установленные пределы.       |  |
| 7  |                                        | Отображает версию программного обеспечения |  |
| /  | версия по приемного устроиства.        | приемного устройства.                      |  |

### Нормальный режим (1)

После включения питания, на дисплее отображаются все доступные символы в течение 2-х секунд (1), затем устройство переходит в режим отображения давления в колесах (2).

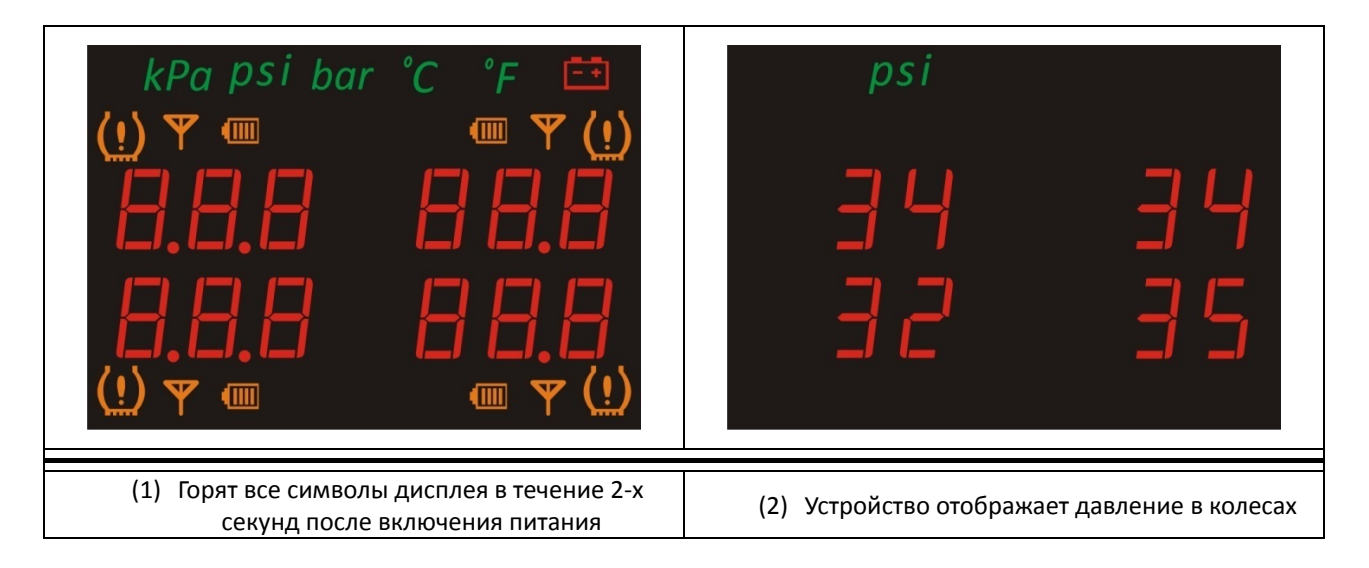

Отображение отклонений параметров от установленных пределов (2).

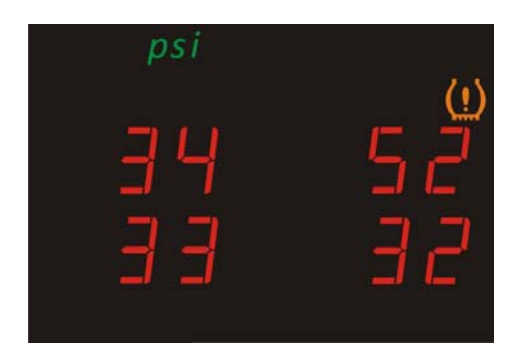

Давление в правом переднем колесе выше максимально допустимого.

| psi      |  |
|----------|--|
| 34<br>32 |  |

Давление в правом заднем колесе ниже минимально допустимого.

| / <b>·</b> \ |     | °C |     |
|--------------|-----|----|-----|
| Ü            | R I |    | ЪЧ  |
|              | 26  |    | ר ק |
|              |     |    |     |

Температура в левом переднем колесе выше допустимого предела.

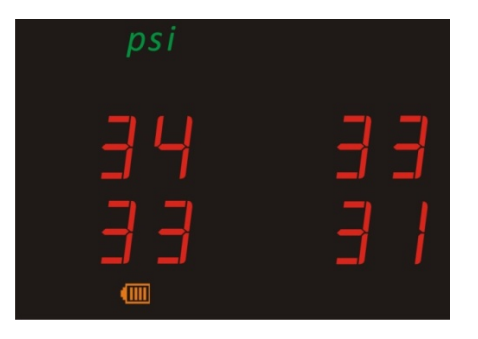

Низкий уровень заряда элемента питания левом заднем колесе.

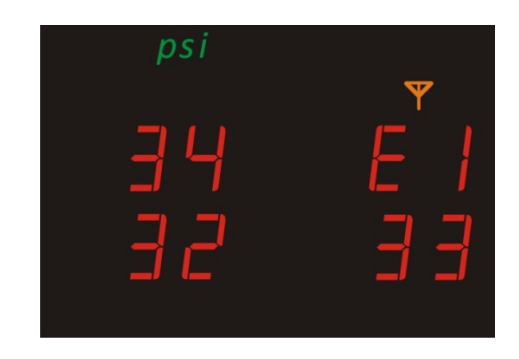

Потеряна связь с правым передним датчиком.

В нормальном режиме устройство может отображать либо давление в колесе, либо температуру в нем. Переключение между давлением и температурой осуществляется нажатием клавиши "SET".

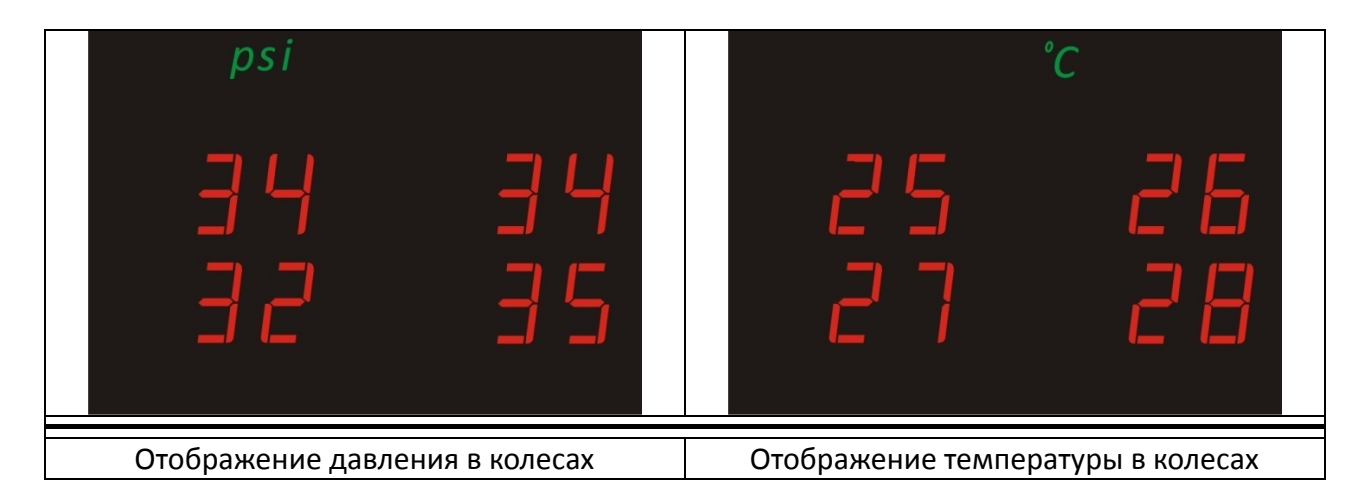

Режим отображения идентификатора датчика – ID (3).

В этом режиме последовательно отображаются индивидуальные идентификаторы колесных датчиков. Переключение между колесами производится нажатием клавиши "SET", на дисплее последовательно отображаются положение колеса и идентификатор датчика по кругу: 2-1 =» 2-2 =» 2-3 =» 2-4 в соответствии с нижеприведенной таблицей:

| No | Отображается | Положение колеса |
|----|--------------|------------------|
| 1  | 2 - 1        | Правое переднее  |
| 2  | 2 - 2        | Правое заднее    |
| 3  | 2 - 3        | Левое Заднее     |
|    |              |                  |

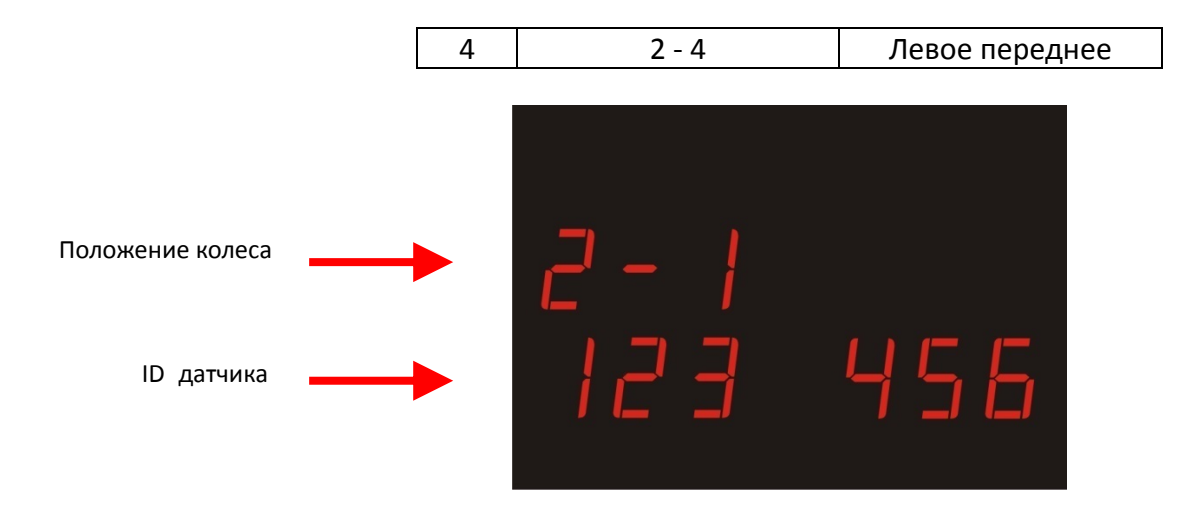

### Режим отображения истории ошибок

Отображает накопленные ошибки для каждого колесного датчика и количество выходов параметров за установленные пределы.

При нажатии на клавишу "SET", если устройство находится в режиме отображения истории ошибок (3), происходит переключение между колесными датчиками по кругу, 3-1 => 3-1 => 3-2 => 3-2 => 3-3 => 3-3 => 3-4 => 3-4 => 3-1 => 3-1 и отображается история для каждого датчика, расположенная на 2-х экранах.

|                               | No      | Отображение | Распо.<br>да | ложение<br>тчика |                        |
|-------------------------------|---------|-------------|--------------|------------------|------------------------|
|                               | 1       | 3 - 1       | Правое       | переднее         | ]                      |
|                               | 2       | 3 - 2       | Право        | е заднее         |                        |
|                               | 3       | 3 - 3       | Левое        | е заднее         |                        |
|                               | 4       | 3 - 4       | Левое        | переднее         |                        |
|                               |         | ЭКРА        | H 1          |                  |                        |
|                               |         |             |              |                  |                        |
|                               |         |             |              |                  |                        |
| Положение колеса              |         | 3 - 1       |              |                  |                        |
| Количество ошибок             |         | }           | 2            | ←                | Количество ошибок      |
| Низкое давление               |         | (i)         | ( <u>!</u> ) | ←                | Высокое давление       |
|                               |         | JALA        | 11 2         |                  |                        |
|                               |         |             | (!)          | Вь               | ісокая температура     |
| Положение колеса              | →       | 3 - 1       | 3            | Ко               | личество ошибок        |
| Количество ошибок —           | →       | Ч           | 5            | Ко               | личество ошибок        |
| Низкий заряд элемента питания | <b></b> | (           | Y            |                  | отеря связи с датчиком |

### Режим обучения нового датчика (4).

Установите ремонтный датчик в соответствующее колесо. Войдите в пункт 4 - ToolKit, далее, с помощью кнопки SET, выберите местоположение датчика, который хотите заменить.

| No | Οτοδρογγομικο | Расположение<br>датчика<br>Правое переднее |  |
|----|---------------|--------------------------------------------|--|
|    | Отображение   |                                            |  |
| 1  | 4 - 1         | Правое переднее                            |  |
| 2  | 4 - 2         | Правое заднее                              |  |
| 3  | 4 - 3         | Левое заднее                               |  |
| 4  | 4 - 4         | Левое переднее                             |  |

После чего спустите давление в колесе до 1,7 (27 psi) Бар, монитор издаст звуковой сигнал. Далее, не выходя из этого пункта меню, накачайте давление в колесе до 2,2 Бар (32 psi).

На примере правого переднего колеса:

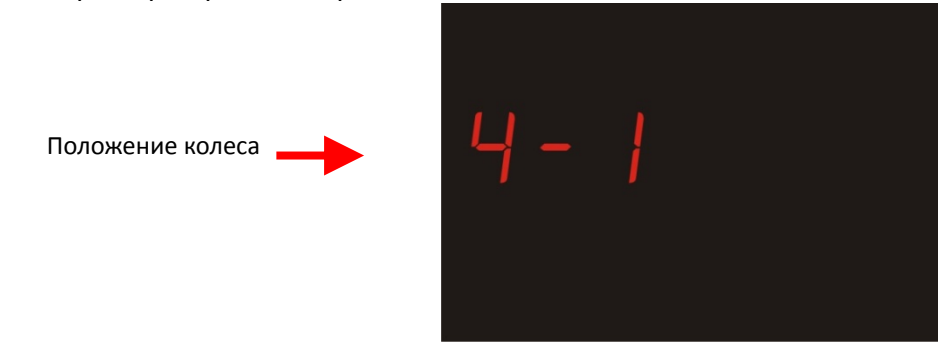

Затем нажатием клавиши "Functions" запускается отсчет 30 секунд, в течение которых происходит инициализация датчика,

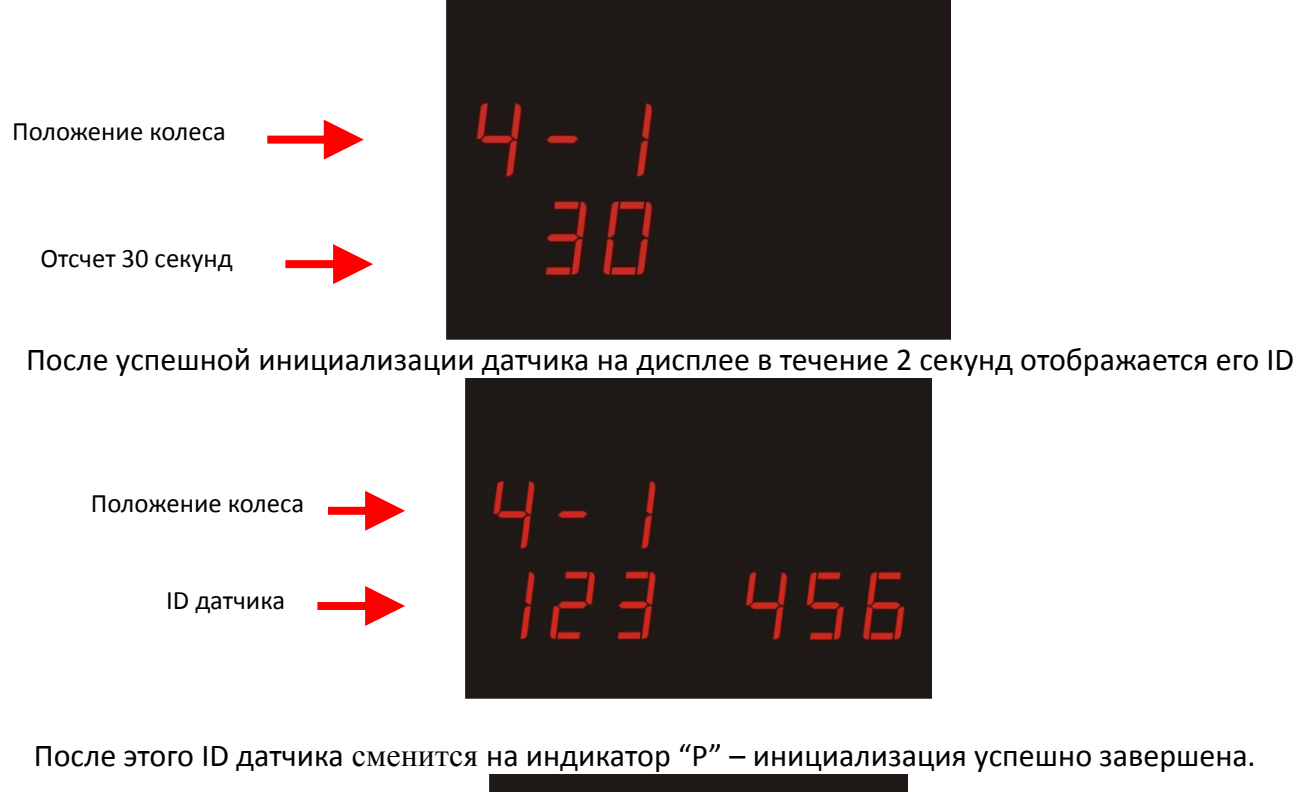

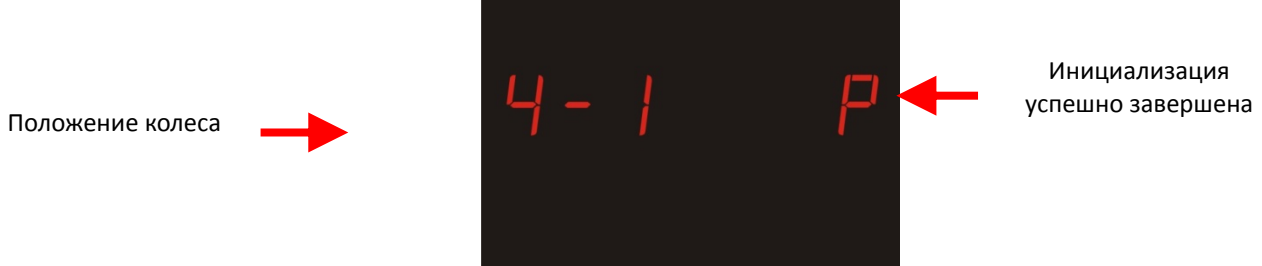

В случае возникновения ошибки инициализации, вместо индикатора "Р" отобразится индикатор "F".

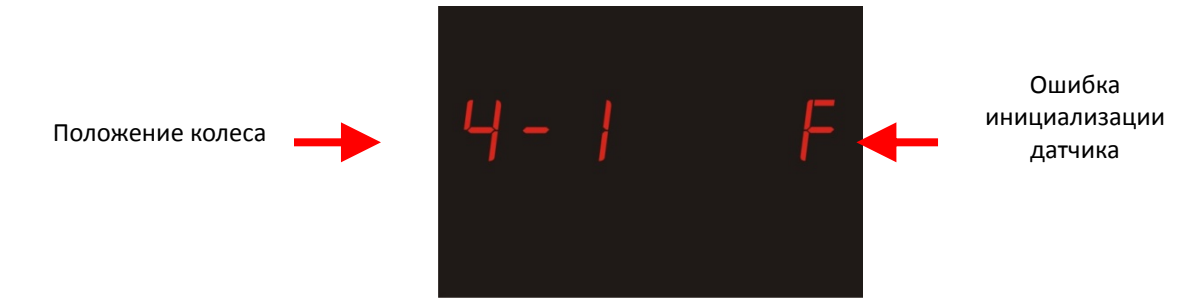

После завершения инициализации текущего датчика, нажатием клавиши "SET" происходит переход к инициализации следующего датчика. Для перехода к следующему режиму нажмите одновременно обе клавиши.

# Режим перестановки колес (5).

В этом режиме осуществляется перепрограммирование системы TPMS при перестановке колес, без переустановки датчиков. Нажатием клавиши "SET" циклически выбирается схема перестановки колес, описанная в нижеследующей таблице:

| NO | Подрежим | Описание                                                               | Схема<br>перестановки | Положение<br>колес «ДО» | Положение<br>колес<br>«ПОСЛЕ» |
|----|----------|------------------------------------------------------------------------|-----------------------|-------------------------|-------------------------------|
| 1  | 5-1      | Колеса с задней оси по<br>диагонали<br>переставляем на<br>переднюю ось |                       | 4 1<br>3 2              | 2 3<br>1 4                    |
| 2  | 5-2      | Колеса с передней оси<br>по диагонали<br>переставляем на<br>заднюю ось |                       | 4 1<br>3 2              | 32<br>1 4                     |

На примере схемы перестановки №1:

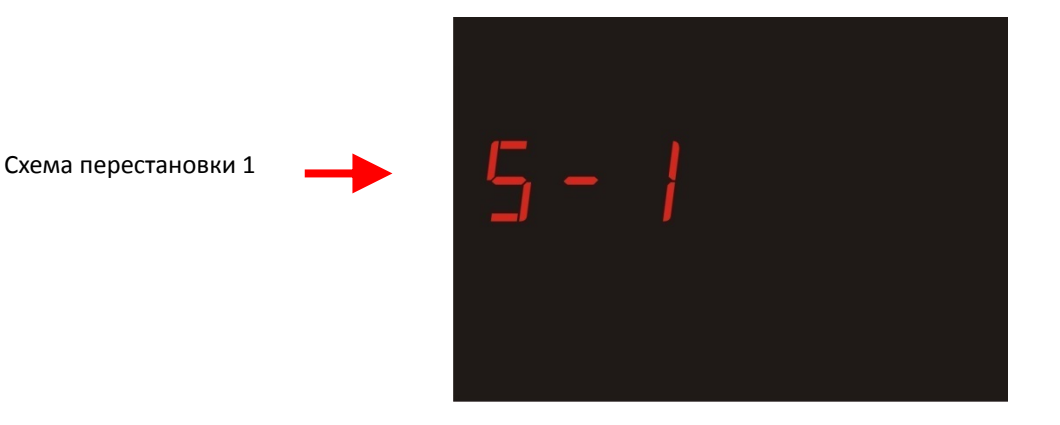

После выбора необходимой схемы перестановки, нажмите клавишу "Function", после чего включится 5-и секундный отсчет, после чего прозвучит звуковой сигнал.

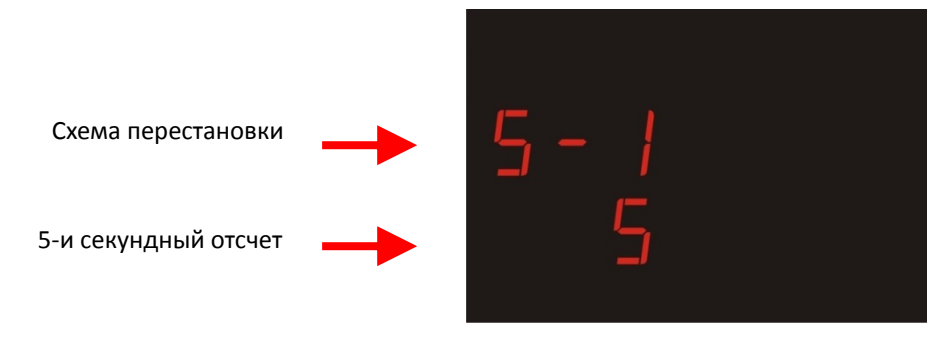

После успешного завершения перестановки на дисплее отобразится индикатор "Р"

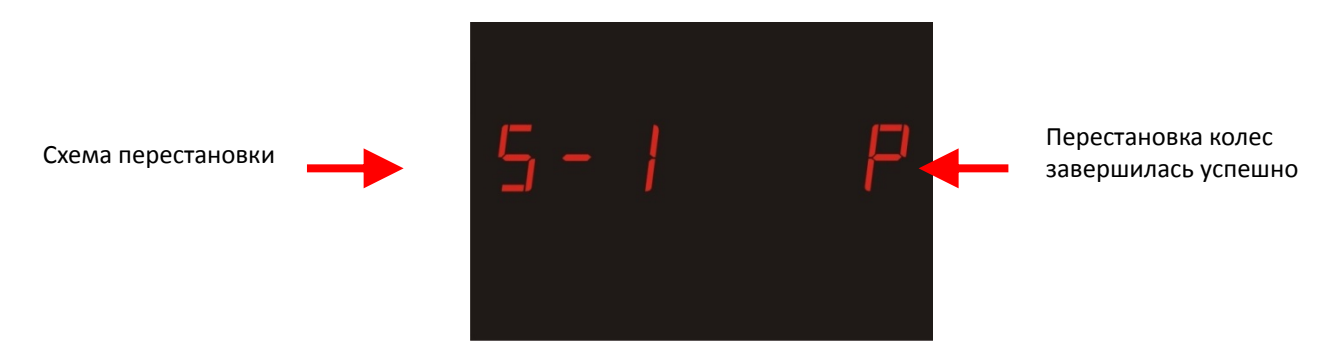

В случае возникновения ошибки, вместо индикатора "Р", на дисплее будет "F"

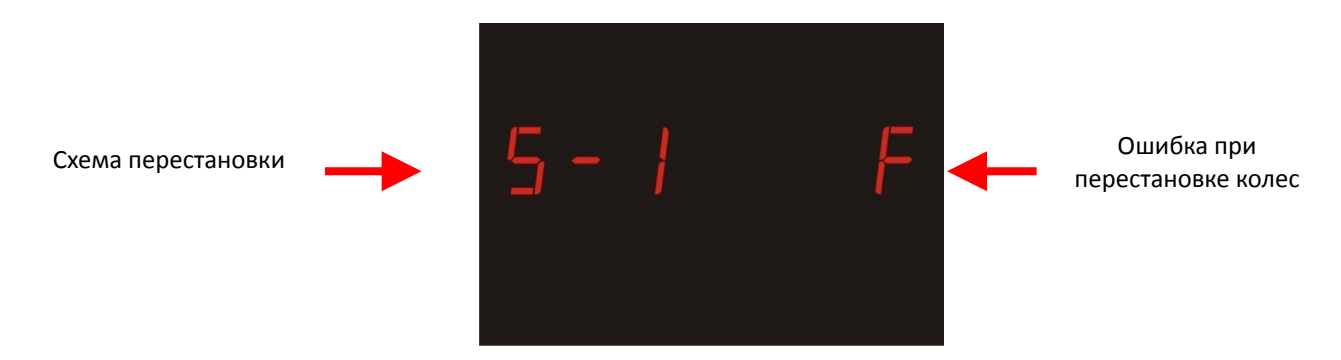

После выполнения перестановки колес, нажмите клавишу "SET", затем для перехода в следующий режим, одновременно нажмите обе клавиши. Очистка истории накопленных сбоев в работе системы (6).

Режим обеспечивает очистку истории накопившихся ошибок в работе системы и выходов параметров за установленные пределы. (см. режим (3)) После входа в данный режим на дисплее отобразится следующая информация:

Режим очистки истории ошибок

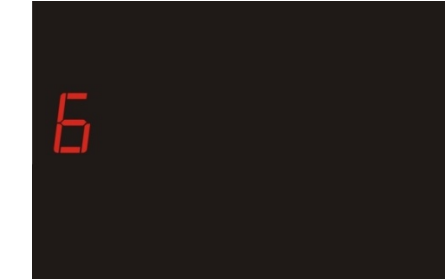

После этого, для очистки истории, нажмите клавишу "Function", после чего включится 3-х секундный отсчет,

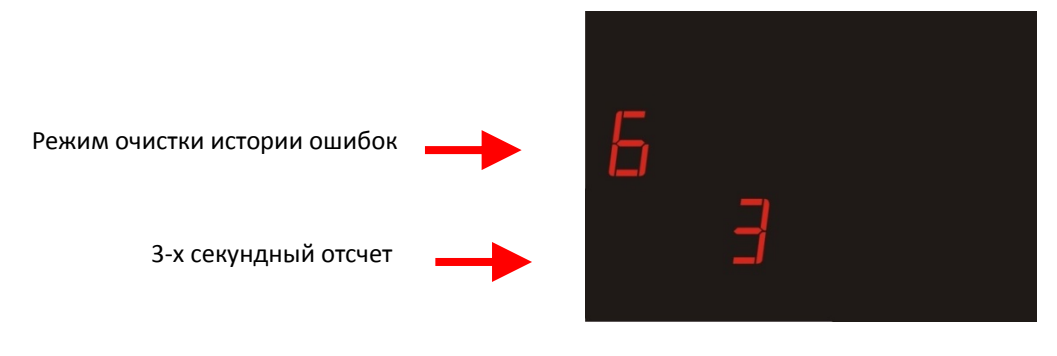

После отсчета, в случае успешного завершения очистки, на дисплее появится индикатор "Р"

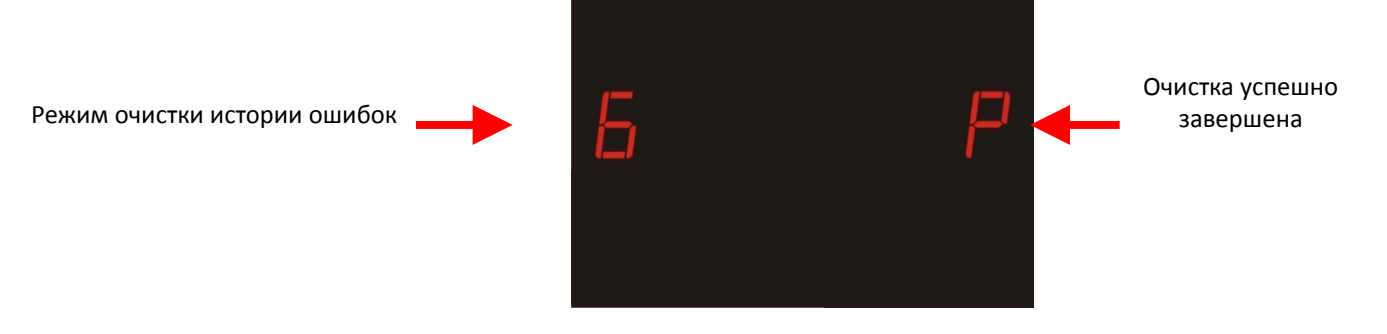

В случае возникновения ошибки на дисплее будет гореть индикатор "F"

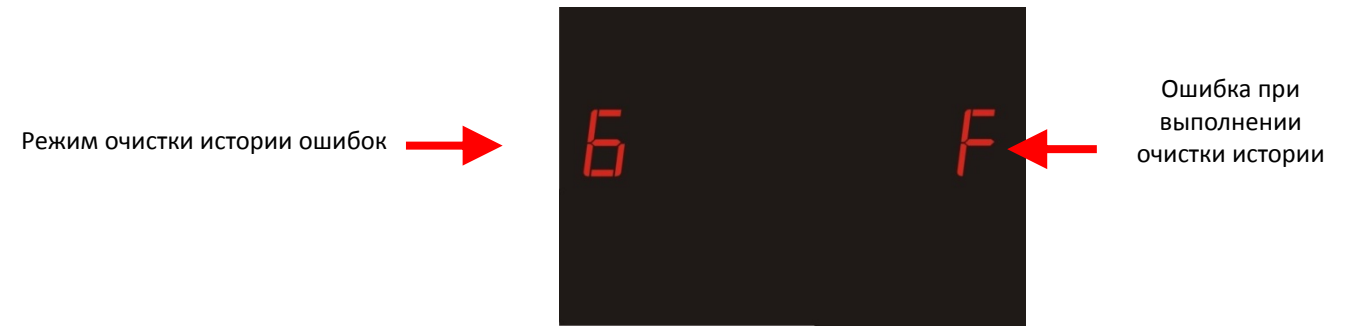

После выполнения очистки, нажмите клавишу "SET", а затем обе клавиши одновременно, для перехода в следующий режим.

# Просмотр версии программного обеспечения устройства (7).

В данном режиме можно просмотреть версию и дату программного обеспечения устройства.

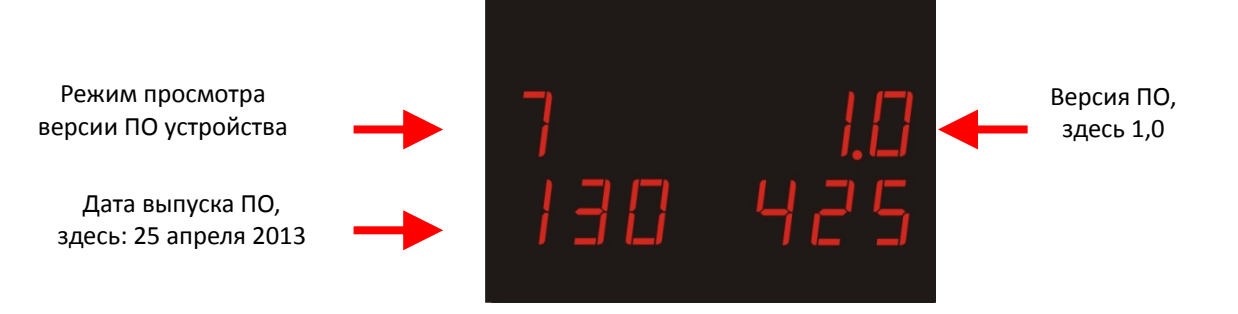